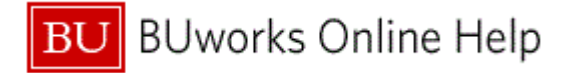

## Introduction

## **Process and Trigger**

Perform this procedure when you need to display a parked document for review.

### Prerequisites

- A document must have been created and parked.
- Department Submitter Role or Department Approver Role

#### Menu Path

Use the following menu path to begin this transaction:

• Department Submitter Role or Department Approver Role 🕈 FBV3 - Display Parked Document

#### **Transaction Code**

• *FBV*3

### **Tips and Tricks**

- At times, you may need to use your scroll bar to view additional information.
- This procedure can be used for tracking parked and/or completed documents. While displaying the parked document, if any files are attached, those files can be opened and viewed as well.

#### Reports

None

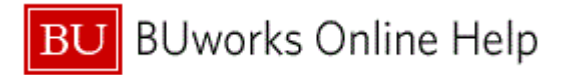

# Procedure

**1.** Start the transaction using the above menu path or transaction code.

## **Display Parked Document: Initial Screen**

| Display Parked Document: Initial Screen |                 |                                       |  |  |  |  |  |  |
|-----------------------------------------|-----------------|---------------------------------------|--|--|--|--|--|--|
| Menu 🖌                                  | Back Exit Cance | System  Document list Editing Options |  |  |  |  |  |  |
|                                         |                 |                                       |  |  |  |  |  |  |
|                                         |                 |                                       |  |  |  |  |  |  |
| Key for Parking                         |                 |                                       |  |  |  |  |  |  |
| Company Code                            | TRBU            |                                       |  |  |  |  |  |  |
| Doc. Number                             | 1002012281      |                                       |  |  |  |  |  |  |
| Fiscal Year                             | 2016            |                                       |  |  |  |  |  |  |
|                                         |                 |                                       |  |  |  |  |  |  |
|                                         |                 |                                       |  |  |  |  |  |  |
|                                         |                 |                                       |  |  |  |  |  |  |
|                                         |                 |                                       |  |  |  |  |  |  |
|                                         |                 |                                       |  |  |  |  |  |  |

2. As required, complete/review the following fields:

| Field        | R/O/C    | Description                                                                                                    |  |  |
|--------------|----------|----------------------------------------------------------------------------------------------------|--|--|
| Company Code | Required | The Company Code is the highest organizational unit in<br>Financial Accounting that represents a business organization.<br>The Trustees of Boston University is considered one legal<br>entity and will require only one Company Code - TRBU.<br><b>Example:</b>                   |  |  |
|              |          |                                                                                                    |  |  |
| Doc. Number  | Required | Identification number of the parked document.                                                                                                    |  |  |
|              |          | Example:<br>1002012281                                                                                                    |  |  |
|              |          | If the document number is not known, click the <b>Document List</b> button <b>Document list</b> to search for a document.                                                                                                    |  |  |
| Fiscal Year  | Optional | This identifies the accounting year in which the original<br>transaction was posted. Boston University's fiscal year is from<br>July 1 - June 30. Enter the fiscal year that the clearing document<br>was posted. If left blank the system defaults to the current fiscal<br>year. |  |  |
|              |          | Example:<br>2016                                                                                                    |  |  |

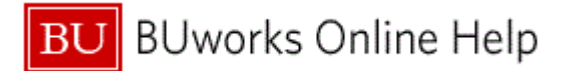

**3.** Press the **Enter** key on your keyboard to proceed.

Display Parked G/L Document (Basic data)

| Display Parked G/L Document 1002012281 TRBU 2016                                                                                                    |                    |          |                     |   |          |          |  |  |
|----------------------------------------------------------------------------------------------------|--------------------|----------|---------------------|---|----------|----------|--|--|
| Menu 🖌 Menu 🖌 Back Exit Cancel System 🖌 Tree on Editing options                                                                                                    |                    |          |                     |   |          |          |  |  |
| Basic Data                                                                                                    | Details W          | orkflow  |                     |   |          |          |  |  |
| Document Date       Ip5/23/2016       Currency       USD         Posting Date       05/23/2016       Period       11         Document Number       1002012281       Total Dr.         Reference       CORRECT CC & GL       100.00 USD         Doc.Header Text       Correct & Adjust CC & GL       Total Cr.         Document Type       SA       G/L Account Document       100.00 USD         Company Code       TRBU       Trustees of Boston Univ Boston       COO |                    |          |                     |   |          |          |  |  |
| 2 Items ( No entry )                                                                                                    | variant selected ) |          |                     |   |          |          |  |  |
| 1 Sta G/Lacct                                                                                                    | Short Text         | D/C      | Amount in doc.curr. | T | Assignme | ent      |  |  |
| 510010                                                                                                    | SUPPLIES           | Debit 💌  | 100.00              |   |          |          |  |  |
| 510040                                                                                                    | CONS SUP           | Credit 💌 | 100.00              |   |          |          |  |  |
|                                                                                                    |                    | -        | 0.00                |   |          |          |  |  |
|                                                                                                    |                    | -        | 0.00                |   |          | 1        |  |  |
|                                                                                                    |                    | -        | 0.00                |   |          | •        |  |  |
|                                                                                                    |                    | •        | 0.00                |   |          | 1        |  |  |
|                                                                                                    |                    | •        | 0.00                |   |          | <u>ن</u> |  |  |
|                                                                                                    |                    | +        | 0.00                |   |          |          |  |  |
|                                                                                                    |                    | -        | 0.00                |   |          |          |  |  |
|                                                                                                    |                    | -        | 0.00                |   |          |          |  |  |
|                                                                                                    |                    |          |                     |   |          |          |  |  |
|                                                                                                    |                    |          |                     |   |          |          |  |  |

- **4.** Review the displayed information.
- **5.** The transaction is complete.

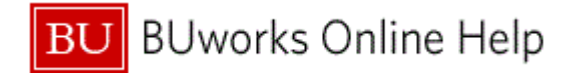

# **Results and Next Steps**

You have displayed a parked document.